## 1 Obtaining the serial number

App | Settings | About tablet | Status | Serial Number

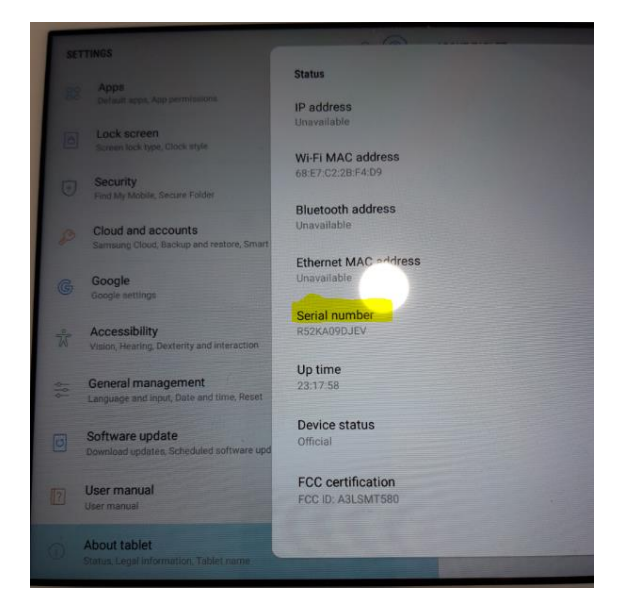

Send number to PSS, aut.csc@cz.schneider-electric.com

2 Obtaining the firmware version

App | Settings | About tablet | Status | Serial Number

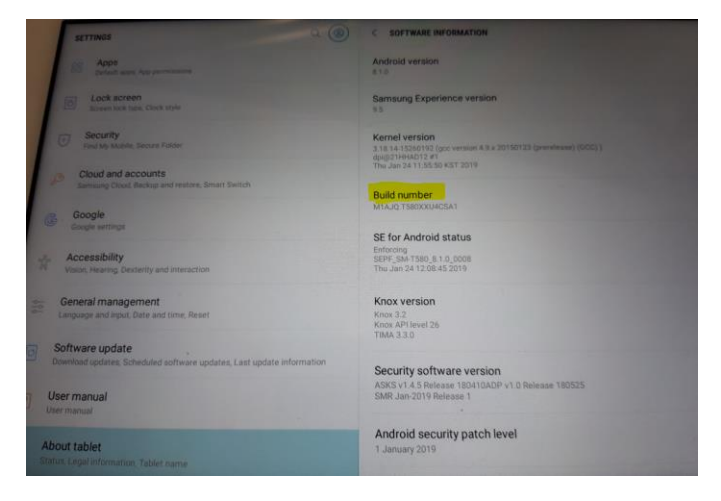

Send number to PSS, aut.csc@cz.schneider-electric.com

#### Set Security permission on SmartX panel Pad.

- Enable permission to install from Pad file system

App | Settings | Security | Install unknow apps | My Files, set Allow from this source

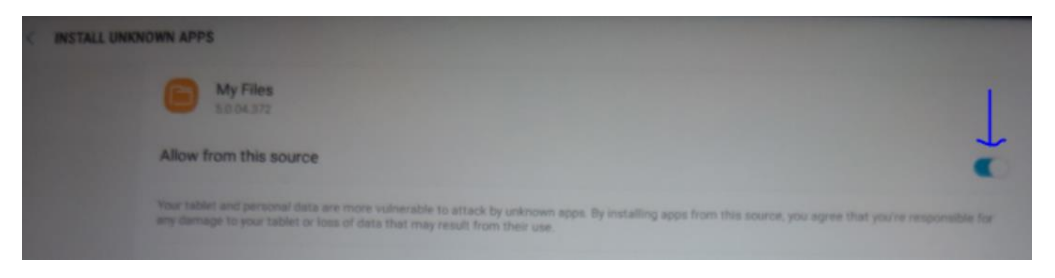

#### Connect Pad USB to PC

-> Allow access to pad data window appear - Set Allow

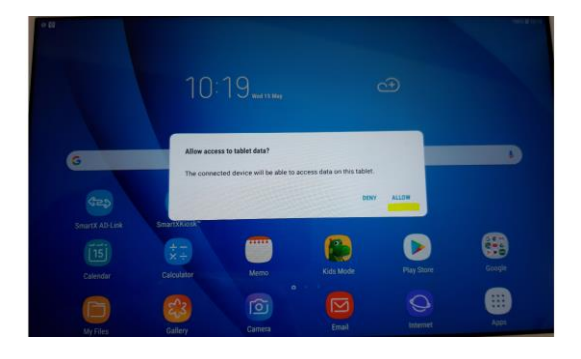

## Unzip and Move installation files from APKs.zip to SmartX AD

| Name                              | Date modified             | Туре     | Size      |  |  |
|-----------------------------------|---------------------------|----------|-----------|--|--|
| Adapti-C-1.41.1.1.apk             | 15. 11. 2017 23:21        | APK File | 8 495 KB  |  |  |
| Adapti-G-1.41.1.1.apk             | 15. 11. 2017 23:21        | APK File | 8 023 KB  |  |  |
| Adapti-M-1.41.0.1.apk             | <b>15.</b> 11. 2017 23:21 | APK File | 8 023 KB  |  |  |
| SBO Technician Tool_v1.4.0.91.apk | 1. 2. 2019 9:27           | APK File | 27 091 KB |  |  |
| SmartX AD-Link v8.0.apk           | 17. 12. 2018 21:53        | APK File | 2 405 KB  |  |  |
| SmartXKiosk v8.1.apk              | 31. 1. 2019 22:03         | APK File | 1 924 KB  |  |  |

- SmartX AD link v. 8.0
- SmartX kiosk v. 8.1
- SBO Technician Tool v1.4.0.91 (important only for SmarX controller version 1)

Copy files selected to -> Download Folder in SmartX AD Pad filesystem

| Tab A (201 | (6) > Tablet                    |                                                |                      |          |                                                                                                    |              |                             |           |       |
|------------|---------------------------------|------------------------------------------------|----------------------|----------|----------------------------------------------------------------------------------------------------|--------------|-----------------------------|-----------|-------|
|            | Alarms                          | Android                                        | DCIM                 |          |                                                                                                    |              |                             |           |       |
| 2          | Download                        | Movies                                         | Music                |          |                                                                                                    |              |                             |           |       |
| 1          | Notifications                   | Pictures                                       | Playlists            |          | average a comment                                                                                                    |              |                             |           |       |
|            | Podcasts                        | Ringtones                                      | Samoung              |          | Bacant Men                                                                                                    | Recard Nex   |                             |           |       |
|            |                                 |                                                |                      |          | (CALIFORNIA)                                                                                                    | and a second |                             |           |       |
|            | ShareMemo                       |                                                |                      |          | E Amagan                                                                                                    | Smart206c    | skv8.1.apk is in            |           | 10.04 |
|            | -                               |                                                |                      |          | a Auto                                                                                                    | SmartX AS    | Link vill (2. apk           |           |       |
| ſ          | 📕   🖻 📑 🗢   Z/IDATA\TECH_S      | SUPPORT/SmartX AD Link/Android 8 issuel/APIC's | - 0                  | ×        | Videos                                                                                                    | 😗 SBO Tech   | ician]_v1.4.0.91.apk :::::: | 11.11 APR |       |
|            | File Home Share W               | ew                                             |                      | ~ O      | Decements                                                                                                    |              |                             |           |       |
|            | * 6 1 4                         | Move to - X Delete -                           | - Estert all         |          |                                                                                                    |              |                             |           |       |
|            | Pin to Cuitk Copy Paste         | Copy to - Rename New - Properties              | 2 88 Select none     |          | E Downloads                                                                                                    |              |                             |           |       |
|            | access 🗹                        | folder -                                       | ie invetit selection |          | and installation film                                                                                                    |              |                             |           |       |
|            | ← ↑ - SmartX Al                 | DLink + Android Sissue + APK's - 5             | Search APK's         | P        | TABLET                                                                                                    |              |                             |           |       |
|            | Vilmat ruse                     | * Name                                         | Date modified        | Type     | C. D. Jacobski Streets                                                                                                    |              |                             |           |       |
| 8          | ConDrive                        | Adapti-C-141.1.1 apk                           | 15.11.2017.23.21     | APK File |                                                                                                    |              |                             |           |       |
|            |                                 | Adapti-G-1.41.1.1.apk                          | 15.11.2017 23:21     | APK File | SD card                                                                                                    |              |                             |           |       |
| 8          | This PC                         | Adapti-M-1.41.0.1.apk                          | 15.11.201723:21      | APK File | and the second second se |              |                             |           |       |
|            | 3D Objects                      | SBO Technician Tool_v1.4.0.91.apk              | 1.2.2019 9-27        | APK File |                                                                                                    |              |                             |           |       |
|            | Desktop                         | SmartX AD-Link v8.0.apk                        |                      | APKFile  | Samoung Cloud Drive                                                                                                    |              |                             |           |       |
| hu         | Documents                       | [_] SmartWoosk v6.1.apk                        | 31. 1. 2019 22:03    | APA Pér  |                                                                                                    |              |                             |           |       |
|            | Downloads                       | ~ <                                            |                      | 2        | Parant files 2.7mm                                                                                                    |              |                             |           |       |
|            | 6 items 3 items selected 30,6 M | 8                                              |                      | 1000     |                                                                                                    |              |                             |           |       |

App | My Files | Recent files

Install requested applications one by one:

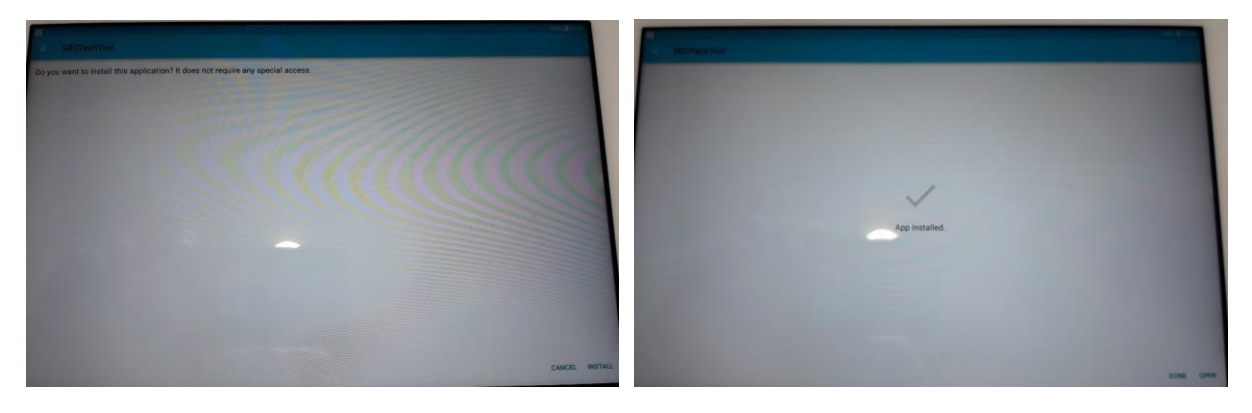

<u>I DELETE installation files form SmartX Pad file system, When installation has been correctly done.</u>

Activate installed applications according Smart X AD installation Sheet chapter Config Kiosk Mode:

# **Configuring Kiosk Mode**

- Connect AD v2 to the Internet.
- Download the app that you want to run in Kiosk mode, or use the preinstalled Technician Tool app.
- Start the preinstalled SmartXKiosk app.
- · Activate the SmartXKiosk device administrator.
- · Enter your 6-character pin code.
- Exit Kiosk mode.
- To use a wired connection:
  - Start the preinstalled SmartX AD-Link app.
  - Activate the SmartX AD-Link device administrator.
  - Connect to the IP address 192.168.42.116.
- To use a wireless connection, connect to the WiFi network of the access point.
- Start the SmartXKiosk app.
- Activate the SmartXKiosk device administrator.
- Select the app to run in Kiosk mode.